# SpartanMC Quick Guide

# **Table of Contents**

| 1. Overview                            | 1  |
|----------------------------------------|----|
| 2. Getting Started with SpartanMC      | 1  |
| 2.1. Requirements                      | 1  |
| 2.2. Downloading SpartanMC SoC Kit     | 2  |
| 2.3. Unpacking the Archives            | 2  |
| 2.4. Setting Up Your Environment       | 2  |
| 2.5. Configuring the SpartanMC SoC Kit | 3  |
| 3. Hello World                         | 4  |
| 3.1. Creating a SpartanMC Project      | 4  |
| 3.2. JConfig                           | 4  |
| 3.3. Customizing the SpartanMC System  | 5  |
| 3.4. Creating the Firmware             | 12 |
| 3.5. Downloading the SoC into FPGA     | 13 |
| 4. Pseudo Random Number Generator      | 14 |
| 4.1. Customizing the SpartanMC System  | 15 |
| 4.2. Creating the Firmware             | 19 |
| 4.3. Downloading the SoC into the FPGA | 20 |

# **List of Figures**

| 1 JConfig                                                  | 5  |
|------------------------------------------------------------|----|
| 2 Selecting Target Device                                  | 6  |
| 3 Selecting SpartanMC Core                                 | 6  |
| 4 Selecting System Clock Generator                         | 7  |
| 5 Selecting UART Light                                     | 8  |
| 6 System Manager after Adding Hardware Components          | 8  |
| 7 Configuring Connections of System Clock Generator        | 9  |
| 8 Configuring Parameters of System Clock Generator         | 9  |
| 9 Configuring Connections of UART Light                    | 10 |
| 10 Configuring Parameters of UART Light                    | 10 |
| 11 Configuring Connections of Local Memory                 | 10 |
| 12 Configuring Parameters of Local Memory                  | 11 |
| 13 Configuring Firmware of Local Memory                    | 11 |
| 14 Defining IO Pins                                        | 11 |
| 15 Show Schematic                                          | 11 |
| 16 Schematic                                               | 12 |
| 17 Connections of Spartan-601                              | 13 |
| 18 Default Output                                          | 14 |
| 19 System Manager of PRNG                                  | 15 |
| 20 Setting the firmware in the memory                      | 15 |
| 21 Configuring Parameters of System Clock Generator        | 16 |
| 22 Configuring Connections of System Clock Generator       | 16 |
| 23 Configuring Parameters of Interrupt Controller          | 17 |
| 24 Configuring Connections of Interrupt Controller         | 17 |
| 25 Configuring partial connection of the interrupt sources | 17 |
| 26 Configuring Parameters of USB 1.1 Controller            | 18 |
| 27 Configuring Connections of USB 1.1 Controller           | 18 |
| 28 Defining IO Pins                                        | 19 |
| 29 Connections of Spartan-601                              | 21 |

| 30 USB PHY                      | 21 |
|---------------------------------|----|
| 31 Default Output               |    |
| 32 Output after Pushing BUTTON0 | 22 |

# **List of Tables**

| 0 Supported Linux Distributions                | 1   |
|------------------------------------------------|-----|
| 0 Software for Configuring SpartanMC Toolchain | . 1 |

# **Quick Guide**

### 1. Overview

This quick start guide is meant to walk you through the basic steps to configure SpartanMC SoC Kit and to build two sample system-on-chips (SoC), using SpartanMC toolchain.

**Note:** The SpartanMC toolchain supports synthesis tools for both Xilinx (*ISE*) and Lattice (*Synplify*) FPGAs, but only under Linux. Because of this, it could be a little hard to read and understand this manual for those who do not use Linux, or have neither of the two synthesis tools installed on their machines.

### 2. Getting Started with SpartanMC

#### 2.1. Requirements

Before you enter the world of SpartanMC, you should first review the following requirements. This may save you some trouble by knowing ahead of time what software you will need.

As mentioned above, the SpartanMC SoC Kit currently only supports Linux, and is known to work on the following distributions:

| Distribution | Architecture | Version            |  |
|--------------|--------------|--------------------|--|
| CentOS       | x86, x64     | CentOS 6 or newer  |  |
| Fedora       | x86, x64     | Fedora 15 or newer |  |
| Ubuntu       | x86, x64     | Ubuntu 10 or newer |  |
| Debian       | x86, x64     | Debian 6 or newer  |  |

#### Table 1: Supported Linux Distributions

Configuring the SpartanMC toolchain requires that you have several software packages installed, which are listed in the table below:

| Package  | Version      | Notes                  |  |
|----------|--------------|------------------------|--|
| GNU Make | 3.8 or newer | Makefile/build process |  |
| GCC      | 4.6 or newer | C/C++ Comiler          |  |
| JDK      | 1.8 or newer | Java Development Kit   |  |

| Package                   | Version      | Notes                        |
|---------------------------|--------------|------------------------------|
| Apache Ant                | 1.8 or newer | Java build process           |
| GNU Autoconf 2.5 or newer |              | Configuration script builder |

Table 2: Software for Configuring SpartanMC Toolchain

#### 2.2. Downloading SpartanMC SoC Kit

The SpartanMC SoC Kit is distributed as a set of three pieces. The first piece is the SpartanMC suite that contains all of Verilog source files, libraries and tools needed to construct a SpartanMC system. The other two pieces are the GNU C Compiler and GNU binutils that have been ported to the specific 18-bit SpartanMC architecture.

Each of the three pieces is a TAR archive that is compressed with the gzip program, as shown below.

- spartanmc.tar.gz
- spartanmc-gcc.tar.gz
- spartanmc-binutils.tar.gz

You can obtain the whole SoC Kit from the official website of SpartanMC project at http://www.spartanmc.de

#### 2.3. Unpacking the Archives

You should create a directory for the SpartanMC SoC Kit to live (e.g.  $\sim/spartanmc-soc-kit$ ), move the three downloaded archives to this directory and unpack them there using the following command:

find ./ -name '\*.tar.gz' -exec tar -xvzf {} \;

#### 2.4. Setting Up Your Environment

After successfully unpacking the archives, two new subdirectories should have already been created:

- bin
- spartanmc

Before configuring the SpartanMC suite, you may need to set some environment variables in  $\sim /.bashrc$  as follows.

- export SPMC\_SOC\_KIT=/path/to/current/direcory
- export SPMC\_BIN=\$SPMC\_SOC\_KIT/bin
- export PATH=\$SPMC\_BIN:\$PATH

- export JAVA\_HOME=/path/to/jdk
- export SPARTANMC\_ROOT=\$SPMC\_SOC\_KIT/spartanmc

After setting up your environment, you should log out and log in again, or you may use the following command as well:

source ~/.bashrc

#### 2.5. Configuring the SpartanMC SoC Kit

Now, you need to change directory to where the SpartanMC suite lives:

cd \$SPARTANMC\_ROOT

and run the autogen.sh script that generates the configure script automatically.

./autogen.sh

The configure script accepts many command line options that enable or disable optional features. Before you run the configure script, we highly recommend you to take a look at the list of the acceptable options, using the -h option:

./configure -h

You should choose suitable options from the list, depending on which synthesis tool you use. In case of *ISE*, there is one obligatory option: --with-ise-dir , which specifies the full pathname of where *ISE* binaries has been installed. Additionally, you need to run the Xilinx settings-script at first before you start configuring the SpartanMC SoC Kit, as shown below:

source /path/to/ise/ISE\_DS/settings64.sh

./configure --with-ise-dir=/path/to/ise/ISE\_DS/ISE/bin/lin64

**Note:** By default, we assume that you have installed *ModelSim* and set up its environment variables already. If this is not the case, you need to disable support for it, using --disable-modelsim .

For Synplify, there are two obligatory options instead: --with-diamond-dir and --enable-diamond . The former one has the same usage as --with-ise-dir , and the latter one turns support for Synplify tools on. This implies that the SpartanMC SoC Kit was intended to be developed for Xilinx FPGAs and therefore uses *ISE* as default synthesis tool. In addition to *ISE* and *Synplify*, we are currently trying to add support for FPGAs from other vendors (e.g. Altera) into the SpartanMC SoC Kit as well.

## 3. Hello World

This section gives a traditional *hello world* example in which a simple SoC is to be designed using the SpartanMC toolchain. This SoC sends a "hello world" message to your host computer via serial port. For this purpose, it is designed to consist of a SpartanMC core, a UART, a clock generator and a firmware. From this example, you will learn the following:

- How to create a new SpartanMC project.
- How to customize a SoC using *JConfig*.
- How to create a new firmware for the SoC.
- How to build your project and download it into a FPGA device.

**Note:** The target device used in this example is a *Spartan-601 Evaluation Board* (SP601) from Xilinx, which means *ISE* will be used as the synthesis tool.

#### 3.1. Creating a SpartanMC Project

In order to create a new SpartanMC project, you need to run the following command under \$SPARTANMC\_ROOT :

make newproject +path=/path/to/new/project

After running the command above, the project directory including a makefile should be created. The next step is to specify the hardware configuration of the SoC. Therefore, the created makefile provides a target to run *JConfig*.

#### 3.2. JConfig

*JConfig* is a software tool that aims to provide a user-friendly GUI for configuring individual SpartanMC systems. Before starting *JConfig* you should create a new firmware that will be used for the SoC. To do this, first go to the the newly created project directory and execute:

cd /path/to/new/project

make newfirmware +path=firmware

You can now start *JConfig* in the project directory by executing the following command:

```
make jconfig
```

As Figure 1 illustrates, the GUI of *JConfig* consists of four major parts:

- *Toolbar* includes *New*, *Open*, *Save*, *Build* and *Schematic* buttons located from left to right.
- System Manager shows all hardware components of a SoC in a tree structure.
- Component Editor is used to configure each component respectively.

• *Message Window* displays current operational status while configuring a SoC, such as warnings or errors.

| File                                           |                        |                                  | Teelber                                                    |
|------------------------------------------------|------------------------|----------------------------------|------------------------------------------------------------|
| System components                              |                        | Build All                        |                                                            |
| <ul> <li>Configuration</li> </ul>              | Subsystem: sp          | artanmc_0 (spartanmc)            | Component Editor                                           |
| spartanmc_0                                    |                        |                                  |                                                            |
| <pre>spartanmc_mem_local_0 guart_light_0</pre> | General Parameters Con | nections   Address Space   Debug |                                                            |
| <pre> clk_xilinx_0</pre>                       | Core                   |                                  |                                                            |
|                                                | SINGLE_SHIFT           | 0                                | Only support single bit shifts, instead of varaible shifts |
|                                                | HARDWARE_MUL           | ✓ 1                              | Add Hardware Multiple / Support for MUL instsruction       |
|                                                | DISABLE_STALLS         | 0                                | Disable the ability to stall                               |
| <b>↑</b>                                       | CLOCK_GATING           | NO                               | Add clock buffers that allow stopping the core's clock     |
| =                                              | Hardware Debugging Su  | oport                            |                                                            |
| System Managor                                 | HARDWARE_DEBUGGING     | 0                                | Fill SFR_DBG regs with function                            |
| System Manager                                 | COUNT_BREAKPOINTS      | 4                                | Number of hardware breakpoints                             |
|                                                | COUNT_WATCHPOINTS      | 4                                | Number of watchpoints                                      |
|                                                | BRKPT_TRAP             | 1                                | Trap NO for Breakpoints                                    |
|                                                | WTCHPT_TRAP            | 2                                | Trap NO for Watchpoints                                    |
|                                                | SINGLE_STEP_TRAP       | 3                                | Trap NO for Watchpoints                                    |
|                                                | Memorylayout           |                                  |                                                            |
| France Transland                               | or Log / Scrip         | t Terminal                       |                                                            |
|                                                |                        |                                  |                                                            |
|                                                |                        |                                  |                                                            |
|                                                |                        |                                  |                                                            |
| changed                                        |                        |                                  |                                                            |

Figure 1: JConfig

### 3.3. Customizing the SpartanMC System

The first step is to select the target device. You should do this as follows:

- Click the New button in the toolbar.
- Choose SP601 as Target in pop-up windows drop down list.
- Click OK

| SpartanMC System-Builder - /home/heid/spartanmc/quickguideHelloWorld                                             |
|----------------------------------------------------------------------------------------------------|
| Rec New Al oad Save Validate Build Incrementally Build All B Show schematic Auto-Script                          |
| System components                                                                                                |
| Image: Select a Target         SP601         Image: Select a Target         SP601         Image: Select a Target |
| Errors Terminal                                                                                                  |
| Library loaded                                                                                                   |

Figure 2: Selecting Target Device

In the next step, you need to select hardware components used in the SoC.

- Right click the Configuration node in the System Manager.
- Verify that the auto-script button is activated. If the Auto-Script button in the toolbar is activated, for example a local memory is automatically added to each new spartanmc core and many connections will automatically be set. Otherwise this has to be done manually.
- Choose Subsystem module -> Processor -> SpartanMC core from the pop-up menu.

| 🗐 New 🚰 Load 🛅 Save 🕼 Validate 🞯 Build Incrementally 🚳 Build All 🗇 Show schematic Auto-Script |                              |             |             |                  |  |                              |  |
|-----------------------------------------------------------------------------------------------|------------------------------|-------------|-------------|------------------|--|------------------------------|--|
| System co                                                                                     | mponents                     |             |             |                  |  |                              |  |
| 🔹 🧇 Con                                                                                       | Configuration: Configuration | Confia<br>D | uration: Co | nfiguration      |  |                              |  |
|                                                                                               | Subsystem modules            |             | Drocossor   |                  |  | SpartanMC core (spartanmc)   |  |
|                                                                                               | Peripheral modules           | •           | Processor   | ' SpartanMC core |  | The SpartanMC processor core |  |
|                                                                                               | Common modules               | •           |             |                  |  |                              |  |
|                                                                                               | Bus breakouts                | •           | Copfig      | uration          |  |                              |  |
|                                                                                               | Remove module                |             | Coning      |                  |  |                              |  |

Figure 3: Selecting SpartanMC Core

- Right click Configuration again.
- Choose Common modules -> Clocks -> Xilinx DCM Clock

| New       | 🔁 Load 🛅 Save 🔞 Validate                | ٢      | Build Incrementally 🎯 Build A | ALL ) | land the schematic Auto-Script             |
|-----------|-----------------------------------------|--------|-------------------------------|-------|--------------------------------------------|
| System co | mponents                                | _      |                               |       |                                            |
| V 🔷 Con   | Configuration: Configuration            |        | Configuration: Configu        | rat   | ion                                        |
| •         | Subsystem modules<br>Peripheral modules | ►<br>► | al Target Connections I/O-C   | Conf  | Figuration Debug                           |
|           | Common modules                          | ×.     | Bitcoin                       | Þ     | · · · · · · · · · · · · · · · · · · ·      |
|           | Busbreakouts                            | ×      | Bus Switches                  | ۲     |                                            |
|           | Remove module                           |        | ChipScope                     | Þ     |                                            |
|           |                                         |        | Clocks                        | •     | Simple technology agnostic clock generator |
|           |                                         |        | External Device Controller    | Þ     | User clock generator                       |
|           |                                         |        | External Memory               | Þ     | Xilinx DCM Clock                           |
|           |                                         |        | Memory                        | ×     | Advanced MultiModeClockManager             |
|           |                                         |        | Port                          | Þ     |                                            |
|           |                                         |        | Primitives                    | ×     |                                            |
|           |                                         |        | Reconfiguration               | Þ     |                                            |
|           |                                         |        | Simple Handshake Interface    | Þ     |                                            |
|           |                                         |        | Startup                       | Þ     |                                            |
|           |                                         |        | Timer/Counter                 | ÷     |                                            |

Figure 4: Selecting System Clock Generator

- Right click spartanmc\_0 .
- Choose Peripheral -> Bus -> UART Light

| 🔲 New 🗎 Load 🛅 Save                    | 🕲 Validate | 🕲 Bui              | ld Increment              | ally 🕲 Build         | All 🛛 🍝 Show schema             |
|----------------------------------------|------------|--------------------|---------------------------|----------------------|---------------------------------|
| System components  Configuration       |            |                    | Subsystem<br>The Spart    | <b>tan</b> MC proces | c_0 (SpartanMC co<br>sor core   |
| Subsystem: spartar                     | imc_0      | General            | Parameters                | Connections          | Address Space Deb               |
| Subsystem module     Peripheral module | 5 1        | Rus                |                           | •                    | ٨٧١                             |
| Common modules                         | Þ          | Core In            | terconnect                | •                    | CAN                             |
| <ul> <li>Remove module</li> </ul>      | 4          | Human              | Interfaces                | *                    | Ethernet RX<br>Ethernet TX      |
|                                        |            | Interruj<br>Monito | pt<br>rina/Debuaai        | ra ⊦                 | FIFO in port                    |
|                                        |            | Port               |                           | *                    | I2C master                      |
|                                        |            | Simple             | iguration<br>Handshake In | iterface +           | I2C slave<br>JTAG               |
|                                        |            | Timer/(            | Counter                   | Þ                    | MDIO                            |
|                                        |            |                    |                           |                      | SPI master                      |
|                                        |            |                    |                           |                      | SPI slave                       |
|                                        |            |                    |                           |                      | UART Light                      |
|                                        |            |                    |                           |                      | ULTRASONIC                      |
|                                        |            |                    |                           |                      | USB 1.1<br>USB 1.1 (FIFO based) |

Figure 5: Selecting UART Light

The diagram below shows how the System Manager should look so far:

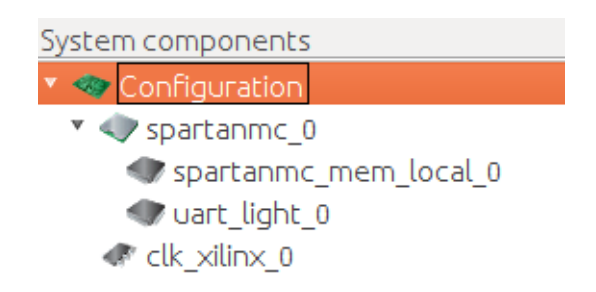

Figure 6: System Manager after Adding Hardware Components

In the third step, you should configure each of the three hardware components, using the *Component Editor*. If you click a hardware component in the *System Manager*, the *Component Editor* will be adapted to the component accordingly.

**Note:** Only the Parameters and Connections tab of a hardware component need to be edited in examples from this manual.

First, you need to configure the system clock generator. The current version of the SpantanMC core can run stable at 75 MHz on the SP601 board. However, the SP601 board provides only a 27 MHz oscillator for the purpose of generating a user clock. In

order to create a higher clock frequency, the *Digital Clock Manager* (DCM) of Xilinx must be used. The clock generator of SpartanMC is actually a simple wrapper module of the DCM and therefore has the same input and output signals as the DCM. The signal used to drive the SpartanMC core, namely <code>clkfx</code>, is generated based on the ratio of two user-defined integers, a multiplier ( <code>CLKFX\_MULTIPLY</code> ) and a divisor ( <code>CLKFX\_DIVIDE</code> ). Its frequency is derived from the input clock ( <code>clk\_gen</code> ) as follows.

```
F_{clkfx}= (F_{clk_{gen}}* CLKFX_MULTIPLY)/CLKFX_DIVIDE
```

The diagrams below illustrate how to configure the system clock generator.

| General Parameters     | Connections Debug       |                                                                                                    |
|------------------------|-------------------------|----------------------------------------------------------------------------------------------------|
| Variable clocks (DLL/D | DFS)                    |                                                                                                    |
| clkdv                  | =>                      | Oelete     Add     Partial                                                                                                    |
| clkFx                  | => /spartanmc_0.clk     | ODelete     OAd     OPartial                                                                                                    |
| clkf×180               | =>                      | Oelete     OAdd     OPartial                                                                                                    |
| Fixed clocks (system c | lock rate)              |                                                                                                    |
| clk270                 | =>                      | O Delete     O Add     O Partial                                                                                                    |
| clk2×180               | =>                      | Opelete     Opelete     Opeletee     Opeletee     Opeletee     Opeletee     Opeletee     Opeletee     Opeletee     Opeletee     Opeletee     Opeleteeeeeeeeee |
| External               |                         |                                                                                                    |
| reset                  | <= #GPIO_CPU_RESET (N4) | ODelete     Add     Partial                                                                                                    |
| clk_gen                | <= #CLOCK_USER (V10)    | ODelete     Add     Partial                                                                                                    |
| System clock           |                         |                                                                                                    |
| locked                 | => /spartanmc_0.locked  | O Delete     O Add     O Partial                                                                                                    |
| clk1                   | =>                      | Opelete     Opelete     Opeletee     Opeletee     Opeletee     Opeletee     Opeletee     Opeletee     Opeletee     Opeletee     Opeletee     Opeleteeeeeeeeee |
| clk2                   | =>                      | Oelete     Add     Partial                                                                                                    |
| phase                  | =>                      | Oelete     OAd     OPartial                                                                                                    |
| clk2x                  | =>                      | Oleete     OAdd     OPartial                                                                                                    |

Figure 7: Configuring Connections of System Clock Generator

| General Parameters Con    | nections Debug |                                       |
|---------------------------|----------------|---------------------------------------|
| Input clock               |                |                                       |
| CLKIN_DIVIDE_BY_2         | FALSE          | %Insert a parameter description here% |
| Variable clocks (DLL/DFS) |                |                                       |
| CLKDV_DIVIDE              | 2.0            | %Insert a parameter description here% |
| CLKDV_OUTPUT_FREQ         | 13,50000 MHz   | Frequency on the CLKDV output         |
| CLKFX_DIVIDE              | 9              | %Insert a parameter description here% |
| CLKFX_MULTIPLY            | 20 💌           | %Insert a parameter description here% |
| CLKFX_OUTPUT_FREQ         | 60,00000 MHz   | Frequency on the CLKFX output         |
| DFS_FREQUENCY_MODE        | LOW            | %Insert a parameter description here% |
| Implementation            |                |                                       |
| RESET_LEVEL               | LOW_ACTIVE     | %Insert a parameter description here% |
| INSTANTIATE_BUFGS         | □ NO           | %Insert a parameter description here% |
| INSTANTIATE_BUFGS2        | □ NO           | %Insert a parameter description here% |
| INSTANTIATE_BUFGFX        | □ NO           | %Insert a parameter description here% |
|                           |                |                                       |

Figure 8: Configuring Parameters of System Clock Generator

To configure the UART, do exactly the same as shown in the following Figures. Most of the parameters and connections are already set. The UART clock frequency parameter is automatically derived from the clock connected to the spartanmc core.

| General Parameters Connections | Debug                    |                 |
|--------------------------------|--------------------------|-----------------|
| Buses                          |                          |                 |
| peri-bus (spartanmc-peri-bus)  | <= /spartanmc_0@peri-bus | Delete Add      |
| Transmitter                    |                          |                 |
| tx                             | => #USB_1_RX(L12)        | ▼ ODelete OAdd  |
| tx_chain_i                     | <=                       | Oelete     Add  |
| Receiver                       |                          |                 |
| rx                             | <= #USB_1_TX(K14)        | Delete Add      |
| Controller                     |                          |                 |
| intr                           | =>                       | Oelete     OAdd |

#### Figure 9: Configuring Connections of UART Light

| General Parameters Connections Debug |              |                                                           |  |  |  |  |
|--------------------------------------|--------------|-----------------------------------------------------------|--|--|--|--|
|                                      |              |                                                           |  |  |  |  |
| CLOCK_FREQUENCY                      | 60,00000 MHz | %Insert a parameter description here%                     |  |  |  |  |
| FIFO_RX_DEPTH                        | 8            | <ul> <li>%Insert a parameter description here%</li> </ul> |  |  |  |  |
| FIFO_TX_DEPTH                        | 8            | <ul> <li>%Insert a parameter description here%</li> </ul> |  |  |  |  |
| BAUDRATE                             | 115200       | <ul> <li>%Insert a parameter description here%</li> </ul> |  |  |  |  |
| INTERRUPT_SUPPORTED                  | FALSE        | %Insert a parameter description here%                     |  |  |  |  |
| ENABLE_TX_CHAIN                      | FALSE        | %Insert a parameter description here%                     |  |  |  |  |
| PRINT_TX                             | ✓ 1          | Print transmitted values during simulation                |  |  |  |  |

#### Figure 10: Configuring Parameters of UART Light

The added memory needs no configuration for now and can remain with the default configuration.

| General Parameters Connections Firmware | Debug                        |                 |
|-----------------------------------------|------------------------------|-----------------|
| Buses                                   |                              |                 |
| data-bus (spartanmc-memory-bus)         | => /spartanmc_0@memdata-bus  | Oelete     Add  |
| code-bus (spartanmc-code-memory-bus)    | => //spartanmc_0@memcode-bus | ODelete     Add |

Figure 11: Configuring Connections of Local Memory

| General Parameters | Connections Firmware Debug |                                              |
|--------------------|----------------------------|----------------------------------------------|
| Соге               |                            |                                              |
| RAMBLOCKS          | 4                          | %Insert a parameter description here%        |
| Debug              |                            |                                              |
| SHOW_MEM           | <b>⊠</b> 1                 | Have memory print accesses during simulation |

Figure 12: Configuring Parameters of Local Memory

| Genera | Parameters | Connections | Firmware | Debug |   |   |
|--------|------------|-------------|----------|-------|---|---|
| Firmw  | аге        |             |          |       |   |   |
| Locati | n          | firmware    |          |       | • | 0 |

Figure 13: Configuring Firmware of Local Memory

According to the settings of the two components above, the SpartanMC core will be configured automatically. This means that customizing your first SpartanMC system has almost been accomplished. The last thing you should do is define the IO pins.

- Click the Configuration node in the System Manager.
- Choose the tab I/O-Configuration in the Component Editor.
- Invert the reset button as shown in the following Figure

| ( | General Target Co | Inne | ctions I/O-Configuration Deb | ug  |           |          |   |       |      |             |                 |          |          |
|---|-------------------|------|------------------------------|-----|-----------|----------|---|-------|------|-------------|-----------------|----------|----------|
|   |                   |      | Connected                    | Inv | Direction | Standard |   | Drive | Slew | Termination | User Contraints | Clock    |          |
|   | GPIO              |      |                              |     |           |          |   |       |      |             |                 |          |          |
|   | #GPIO_CPU_RESET   | =>   | /clk_xilinx_0.reset          |     | İnput 💌   |          | • | -     | -    | None        | •               |          | 🟮 Delete |
|   | CLOCK             |      |                              |     |           |          |   |       |      |             |                 |          |          |
|   | #CLOCK_USER       | =>   | /clk_xilinx_0.clk_gen        |     | Input 💌   |          | - | -     | -    | None        | •               | 27.0 MHz | 🕄 Delete |
|   | USB               |      |                              |     |           |          |   |       |      |             |                 |          |          |
|   | #USB_1_RX         | <=   | /spartanmc_0/uart_light_0.tx |     | Output 💌  |          | • | •     |      | None        | •               |          | 3 Delete |
|   | #USB_1_TX         | =>   | /spartanmc_0/uart_light_0.rx |     | Input 💌   |          | • |       |      | None        | •               |          | 🕄 Delete |

Figure 14: Defining IO Pins

After all these steps above have been completed successfully, you can save the customizations by clicking the *Save* button on the *Toolbar* and build the system by simply clicking the *Build All* button. Also, you can display the top-level design of the system by clicking the *Show Schematic* button, as shown below.

|  | AUCO-SCRIPE | Show schematic | 🕲 Build All | Build Incrementally | 🕲 Validate | 🖌 🕒 Load 🕒 Save |
|--|-------------|----------------|-------------|---------------------|------------|-----------------|
|  |             |                |             |                     |            |                 |

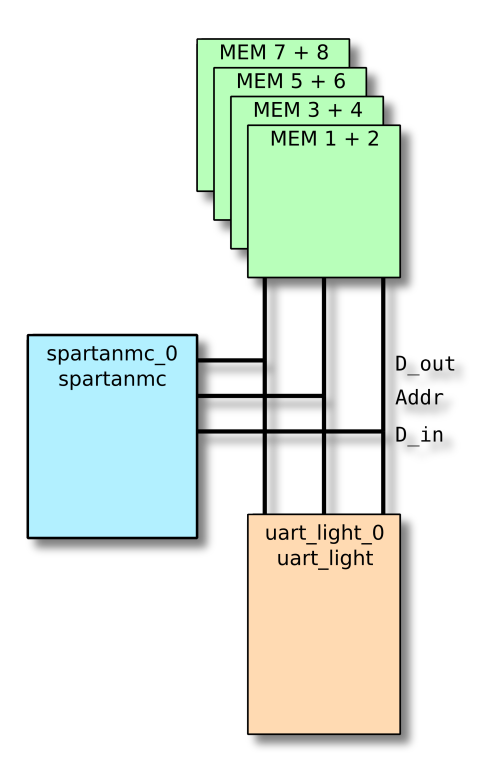

Figure 16: Schematic

Now, you may close *JConfig* or just let it run in the background.

#### 3.4. Creating the Firmware

If not already done, you can create a firmware by running the following command under the project directory (i.e. where you have started *JConfig*).

make newfirmware +path=firmware

Once the new firmware has been created, the firmware directory should contain:

- config-build.mk is used to specify GCC options.
- include folder is where all local header files are to be placed.
- src folder is where all C source files are to be placed.

Next, you need to create a C file as shown in the following, name it  $\tt main.c$  and save it under  $\tt src$  .

```
#include "peripherals.h"
#include <stdio.h>
FILE * stdout = &UART_LIGHT_0_FILE;
void main() {
    printf("hello world\n");
```

}

UART\_LIGHT\_0 is a defined alias for the structure of the type uart\_light\_regs\_t with the name spartanmc\_0\_uart\_light\_0. The code for that is located in /path/to/your/ project/system/subsystems/subsystem\_0/peripherals.h . Each peripheral is automatically assigned to such a constant. The name will be the upper case peripheral name used in *JConfig*.

Up to now, your first SpartanMC system has been completely finished.

#### 3.5. Downloading the SoC into FPGA

First, you need to connect the USB JTAG port and the USB UART port on the *Spartan-601 Evaluation Board* to your computer, using mini-B USB cable. After you power on the board, the USB UART port will be recognized as one of TTY devices such as /dev/ttyUSB0.

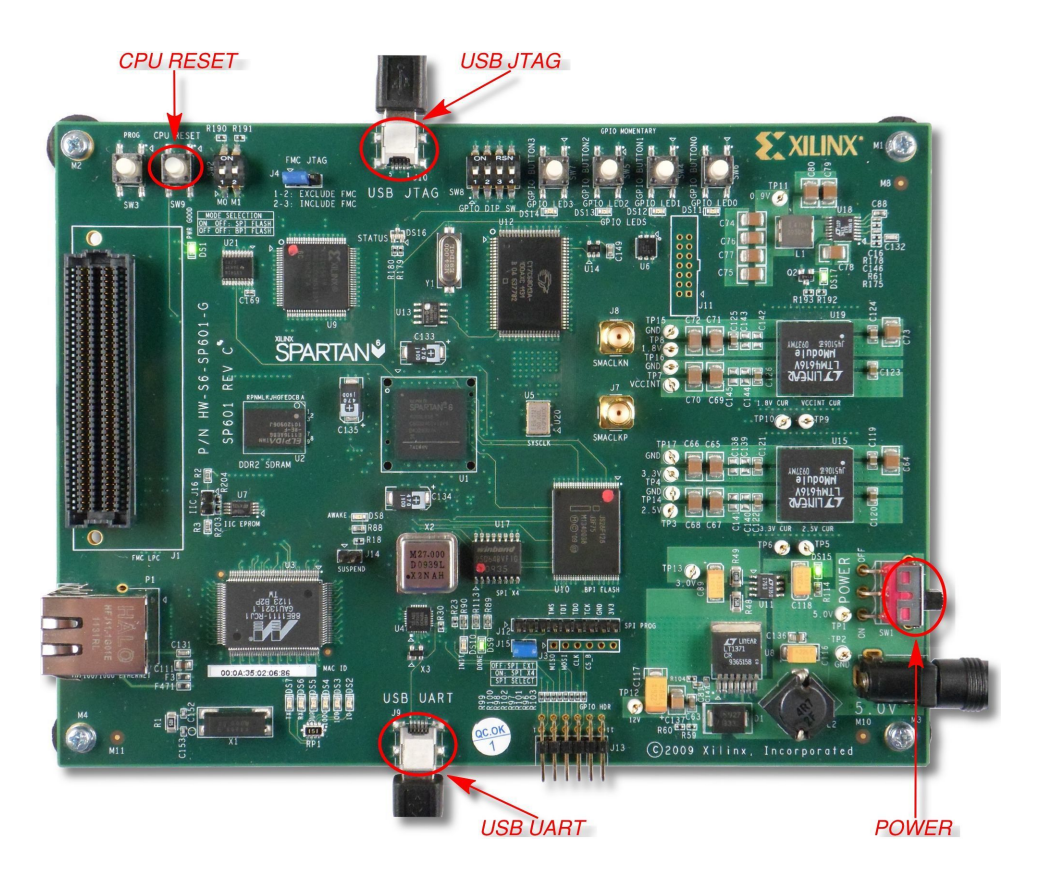

Figure 17: Connections of Spartan-601

Next, open a new console and run the following two commands: stty -F /dev/ttyUSB0 115200 cs8 -echo raw cat /dev/ttyUSB0 Note: If the USB UART port is not recognized as /dev/ttyUSB0, you need to replace /dev/ttyUSB0 in the commands above with its actual device name.

Finally, open another console and run the following command under the project directory:

make all program

After waiting around two minutes for synthesizing and downloading the SoC, you should see "hello world" in the first console. Every time you push the CPU RESET button on the board, "hello world" will be printed once again.

```
[li@lydia ~]$ stty -F /dev/ttyUSB0 115200 cs8
[li@lydia ~]$ cat /dev/ttyUSB0
hello world
hello world
hello world
```

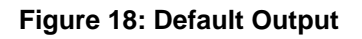

**Note:** If you use *CentOS 6.5*, you have to assert another option of stty manually, namely clocal, in the following manner:

```
stty -F /dev/ttyUSB0 115200 cs8 -echo raw clocal
```

Sometimes, maybe you just want to change your firmware a little bit and use the same hardware system further, for example, let the SoC built above greet the world in german (i.e. print "Hallo Welt" instead of "hello world"). In this case, you can avoid resynthesizing the whole system and save a lot of time by typing the command shown below, which will replace the old firmware with the new one directly.

make updateRam program

### 4. Pseudo Random Number Generator

This section describes a more complex SpartanMC system that generates pseudo random numbers, namely a pseudo random number generator (PRNG). The random seed of the PRNG can be set at runtime via USB, and the generated random numbers are sent to the host computer via USB as well. This example is intended as an exercise for readers who want to dig a little deeper into the SpartanMC SoC Kit, and does not explain every detail. If you are not ready for this yet, just skip this section.

#### 4.1. Customizing the SpartanMC System

Assuming that you have created a new SpartanMC project for this example already, you can now begin customizing the SoC, using *JConfig*. This system is composed of a SpartanMC core, a USB 1.1 controller, an interrupt controller, a clock generator and a firmware. After selecting the hardware components needed, the *System Manager* should look like the following.

**Note:** Before starting jConfig please remember to create an empty firmware to be used in the configuration.

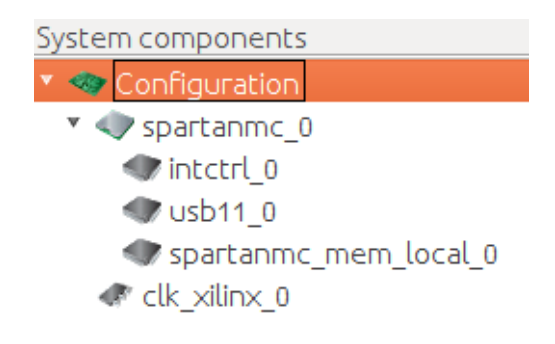

Figure 19: System Manager of PRNG

At first the created firmware has to be registered in the memory module of the spartanmc.

| MemoryModule: spartanmc_mem_local_0 (SpartanMC Local Memory)<br>This module provides data and program memory to one processor core. |            |             |          |       |   |   |  |
|----------------------------------------------------------------------------------------------------|------------|-------------|----------|-------|---|---|--|
| General                                                                                                    | Parameters | Connections | Firmware | Debug |   |   |  |
| Firmwa                                                                                                    | ге         |             |          |       |   |   |  |
| Locatio                                                                                                    | n          | firmware    |          |       | • | 0 |  |

Figure 20: Setting the firmware in the memory

The system clock generator needs to be configured in the almost same way as in the *hello world* example, except that clkfx is also employed to drive the USB 1.1 controller.

| General Parameters Connections Debug          |              |                                         |  |  |  |  |
|-----------------------------------------------|--------------|-----------------------------------------|--|--|--|--|
| Input clock                                   |              |                                         |  |  |  |  |
| CLKIN_DIVIDE_BY_2<br>Variable clocks (DLL/DFS | FALSE        | %Insert a parameter description here%   |  |  |  |  |
| CLKDV_DIVIDE                                  | 2.0          | ) %Insert a parameter description here% |  |  |  |  |
| CLKDV_OUTPUT_FREQ                             | 13,50000 MHz | Frequency on the CLKDV output           |  |  |  |  |
| CLKFX_DIVIDE                                  | 9            | ) %Insert a parameter description here% |  |  |  |  |
| CLKFX_MULTIPLY                                | 16 💌         | %Insert a parameter description here%   |  |  |  |  |
| CLKFX_OUTPUT_FREQ                             | 48,00000 MHz | Frequency on the CLKFX output           |  |  |  |  |
| DFS_FREQUENCY_MODE                            | LOW          | %Insert a parameter description here%   |  |  |  |  |
| Implementation                                |              |                                         |  |  |  |  |
| RESET_LEVEL                                   | LOW_ACTIVE   | ) %Insert a parameter description here% |  |  |  |  |
| INSTANTIATE_BUFGS                             | NO           | %Insert a parameter description here%   |  |  |  |  |
| INSTANTIATE_BUFGS2                            | □ NO         | %Insert a parameter description here%   |  |  |  |  |
| INSTANTIATE_BUFGFX                            | □ NO         | %Insert a parameter description here%   |  |  |  |  |

Figure 21: Configuring Parameters of System Clock Generator

| General Parameters Conn    | ections Debug                   |                                                           |
|----------------------------|---------------------------------|-----------------------------------------------------------|
| Variable clocks (DLL/DFS)  |                                 |                                                           |
| clkdv                      | => [                            | Oelete     OAd     OPartial                               |
| clkFx                      | => //spartanmc_0.clk            | <ul> <li>ODelete</li> <li>Add</li> <li>Partial</li> </ul> |
|                            | [spartanmc_0/usb11_0.clk_48_mhz | Delete                                                    |
| clkfx180                   | =>                              | Oelete     OAd     OPartial                               |
| Fixed clocks (system clock | rate)                           |                                                           |
| clk270                     | =>                              | Olelete     Olelete     Olelete     Olelete     Olelete   |
| clk2x180                   | =>                              | Oelete     OAd     OPartial                               |
| External                   |                                 |                                                           |
| reset                      | <= #GPIO_CPU_RESET (N4)         | ODelete     Add     OPartial                              |
| clk_gen                    | <= #CLOCK_USER (V10)            | <ul> <li>Delete</li> <li>Add</li> <li>Partial</li> </ul>  |
| System clock               |                                 |                                                           |
| locked                     | => /spartanmc_0.locked          | Delete O Add Partial                                      |
| clk1                       | =>                              | Oelete     OAd     OPartial                               |
| clk2                       | => [                            | Oelete     OAd     OPartial                               |
| phase                      | => [                            | Oelete     OAd     OPartial                               |
| clk2×                      | =>                              | Oelete     OAd     OPartial                               |

Figure 22: Configuring Connections of System Clock Generator

**Note:** By clicking the green add button on the right side of clkfx, a second textbox can be inserted to connect to the USB controller.

The following figures illustrate how to configure the interrupt controller. For connecting the interrupt sources you need partial connections. Those can be configures by clicking the partial button.

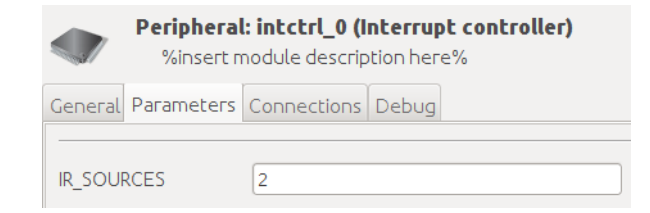

Figure 23: Configuring Parameters of Interrupt Controller

| General Parameters Connection | D sno | ebug |                       |   |          |       |           |
|-------------------------------|-------|------|-----------------------|---|----------|-------|-----------|
| Buses                         |       |      |                       |   |          |       |           |
| peri-bus (spartanmc-peri-bus) |       | <=   | /spartanmc_0@peri-bus | V | O Delete | • Add |           |
| intr in                       | F0:1] | <=   |                       | - | • Delete | • Add | O Partial |
| Processor interrupt interface | [0.1] |      |                       |   |          |       | - Jan     |
| intr_out                      |       | =>   |                       | • | • Delete | • Add | • Partial |

Figure 24: Configuring Connections of Interrupt Controller

| 8 0                                             |        |     |                           |       |     |          |  |  |  |  |  |
|-------------------------------------------------|--------|-----|---------------------------|-------|-----|----------|--|--|--|--|--|
| Connections with /spartanmc_0/intctrl_0.intr_in |        |     |                           |       |     |          |  |  |  |  |  |
| Start                                           | Width  | End | Opponent Connector        | Start | End |          |  |  |  |  |  |
| 0                                               | 1      | 0   | (spartanmc_0/usb11_0.intr | 2 🗘   | 2   | O Remove |  |  |  |  |  |
| 1                                               | 1      | 1   | #GPIO_BUTTON0 (P4)        | 0     | 0   | O Remove |  |  |  |  |  |
| • Add                                           |        |     |                           |       |     |          |  |  |  |  |  |
| Apply                                           | Cancel |     |                           |       |     |          |  |  |  |  |  |

Figure 25: Configuring partial connection of the interrupt sources

The USB 1.1 controller is designed to operate at 48 MHz so that the full bandwidth (12 Mbit/s) can be reached. It supports *Direct Memory Access* (DMA) to reduce processor usage while transmitting data via USB. In contrast to a normal peripheral like UART, it adopts an extra DMA interface to the SpartanMC core. To configure the USB 1.1 controller, you need to edit its Parameters and Connections tab as follows.

|         | Peripheral<br>%insert n | : usb11_0 (USB 1.1)<br>nodule description here% |
|---------|-------------------------|-------------------------------------------------|
| General | Parameters              | Connections Debug                               |
| Endpoi  | nt configurati          | on                                              |
| ENDPO   | INTS                    | 2                                               |
| DOUBL   | E_BUFFERING             | 0                                               |
| NOGAP   |                         | ☑ 1                                             |
| Clock   |                         |                                                 |
| CLOCK   |                         | 48,00000 MHz                                    |

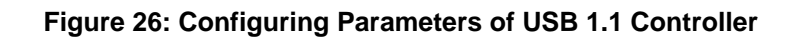

| Peripheral: usb11_0 (US<br>%insert module description) | <b>B 1.1)</b><br>on here | -%                   |   |          | Show [ | ocumentation |
|--------------------------------------------------------|--------------------------|----------------------|---|----------|--------|--------------|
| General Parameters Connections                         | ebug                     |                      |   |          |        |              |
| Buses                                                  |                          |                      |   |          |        |              |
| dma-bus (spartanmc-dma-bus)                            | <=                       | /spartanmc_0@dma-bus | • | O Delete | • Add  |              |
| USB controller clock (48 MHz)                          |                          |                      |   |          |        |              |
| clk_48_mhz                                             | <=                       | /clk_xilinx_0.clkfx  | • | O Delete | • Add  | • Partial    |
| Endpoint interrupts                                    |                          |                      |   |          |        |              |
| intr [0:2]                                             | =>                       |                      | v | O Delete | • Add  | 0 Partial    |
| Physical bus interface                                 |                          |                      |   |          |        |              |
| disconnect                                             | =>                       |                      | V | • Delete | • Add  | • Partial    |
| Physical bus interface                                 |                          |                      |   |          |        |              |
| dp                                                     | <=>                      | #FMC_LA07_N (E8)     | v | O Delete | • Add  | • Partial    |
| dn                                                     | <=>                      | #FMC_LA12_P (D6)     | • | O Delete | • Add  | • Partial    |

Figure 27: Configuring Connections of USB 1.1 Controller

Note: You do not need to configure any signal of the USB 1.1 controller, which is tagged with Controller debug interface or Controller status .

The following figure shows how to define the IO pins used by this system.

| MC            |           |                                                       | IDV        | Direction | Standard | Drive | Slew  | Terminatio   |
|---------------|-----------|-------------------------------------------------------|------------|-----------|----------|-------|-------|--------------|
|               |           |                                                       |            | Direction |          | Diffe | 5.017 | - crimitacio |
| FMC_LA07_N    | <=>       | /spartanmc_0/usb11_0.dp                               |            | InOut 💌   |          |       | •     | None         |
| FMC_LA12_P    | <=>       | /spartanmc_0/usb11_0.dn                               |            | InOut 💌   |          |       | •     | None         |
| PIO           |           |                                                       |            |           |          |       |       |              |
| GPIO_BUTTON   | =>        | /spartanmc_0/intctrl_0.intr_in                        |            | Input 💌   |          |       |       | None         |
| GPIO_CPU_RESE | T =>      | /clk_xilinx_0.reset                                   | <b>S</b> ] | Input 💌   |          |       |       | None         |
|               | =><br>T=> | /spartanmc_0/intctrl_0.intr_in<br>/clk_xilinx_0.reset | <b>.</b>   | İnput 💌   |          |       |       |              |

Figure 28: Defining IO Pins

After you have saved and built the hardware part, you may close *JConfig* or just let it run in the background.

#### 4.2. Creating the Firmware

Before compiling the firmware, you should set the Flag LIB\_OBJ\_FILES in config-build.mk to the following, since the interrupt library shall be used:

```
LIB_OBJ_FILES:=peri interrupt
```

Now, copy the following C source code into main.c.

```
#include #include "peripherals.h"
#include <interrupt.h>
#include "usb_init.h"
#define PACKET_SIZE 32
struct usb_ep tx = USB_ENDPOINT(&USB11_0_DMA,1);
struct usb_ep intr = USB_ENDPOINT(&USB11_0_DMA,2);
unsigned int lfsr;
unsigned int get_random_number() {
    unsigned int get_random_number() {
    unsigned int i, bit;
    for (i=0; i<16; i++) {
        bit = (lfsr^(lfsr>>2)^(lfsr>>3)^(lfsr>>5))&1;
        lfsr = (lfsr>>1)|(bit<<15);
    }
    return lfsr;
}</pre>
```

```
void main() {
   unsigned int i;
   lfsr = 0xACE1;
   usb_init(&USB11_0_DMA, 1);
   usb_ep_intr_en(&intr);
   usb_ep_packet_receive(&intr);
   interrupt_enable();
   while(1) {
      usb_ep_wait_txready(&tx);
      for(i=0; i<PACKET_SIZE; i++) {</pre>
         tx.data[i] = get_random_number();
      }
      usb_ep_packet_send(&tx, PACKET_SIZE);
   }
}
void isr00() {
   usb_ep_intr_clear(&intr);
   lfsr = intr.data[0];
   usb_ep_packet_receive(&intr);
}
/* The last unknown 'strong' corresponds always unknown
'strong' */
void isr01() {
   lfsr = 0;
}
Furthermore, the descriptors of the USB 1.1 controller are defined in a header file called
```

usb\_init.h , which needs to be placed in the firmware/include folder. This file can be found under \$SPARTANMC\_ROOT/examples/prng/firmware/include .

#### 4.3. Downloading the SoC into the FPGA

Since the *Spartan-601 Evaluation Board* does not have the USB 1.1 physical layer controller (PHY) integrated, you need a custom PHY as shown in the schematic. One such PHY is integrated in our custom board.

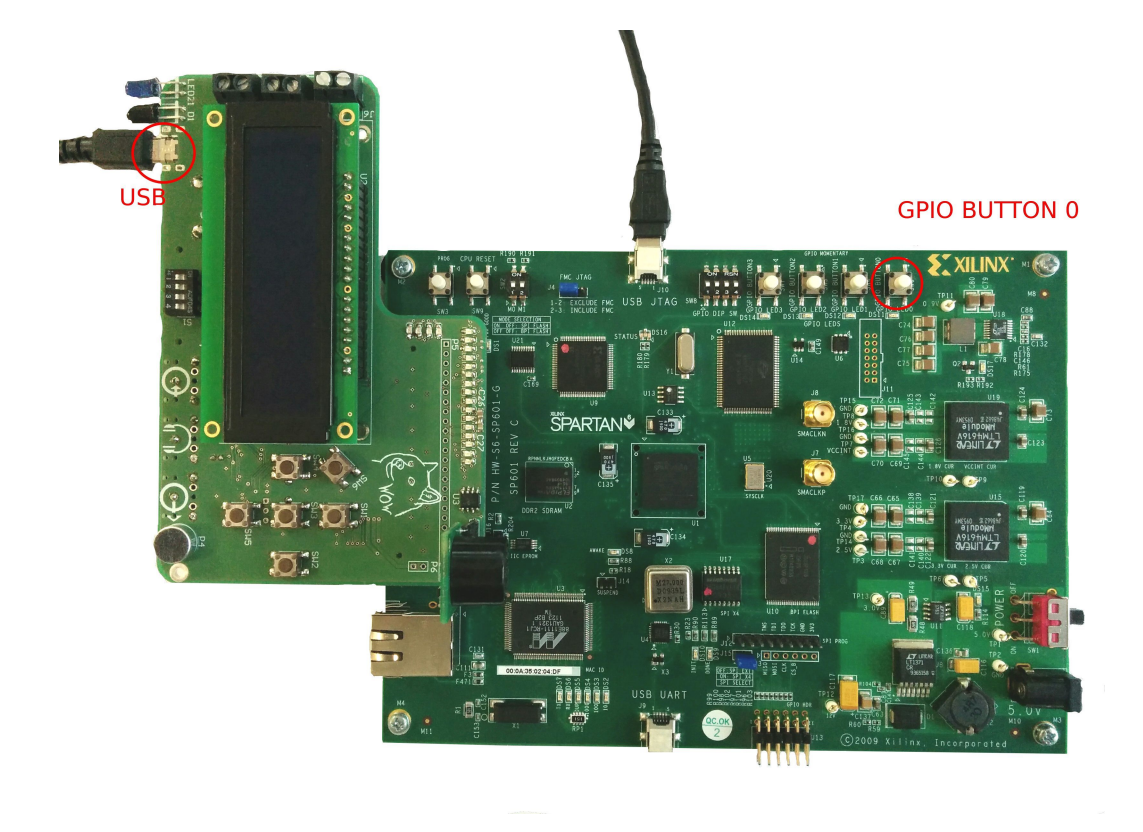

Figure 29: Connections of Spartan-601

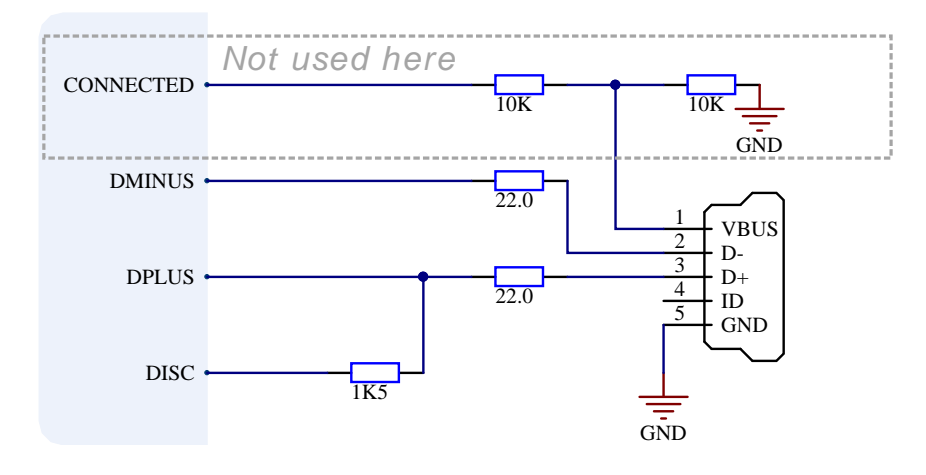

Figure 30: USB PHY

In addition, a computer-side software has been developed, which is intended to test the USB 1.1 controller and USB 1.1 PHY. This software hides low level details of how to communicate with a USB port. Due to this, after the SoC has been synthesized and downloaded into the FPGA, the only thing you need to do is type the following commands in one console.

make -C \$SPARTANMC\_ROOT/examples/prng/firmware/util

export PATH=\$SPARTANMC\_ROOT/examples/prng/firmware/util:\$PATH usbcat -v 0x6666 -p 0xaffe | hexdump -Cv

Consequently, an infinite sequence of random numbers will be printed in the console.

| [li@lydia | usbcat]\$ | usbcat -v 0x666 | 6 -p 0xaffe   hexdump - | Cv                |
|-----------|-----------|-----------------|-------------------------|-------------------|
| 00000000  | 12 9e 2c  | 66 43 d8 05 83  | 28 4f 6a d7 26 de 1a 7  | c  ,fC(0j.&       |
| 00000010  | 13 27 09  | 33 0a 00 29 48  | 13 01 61 71 36 b0 10 6  | f [.'.3)Haq6o     |
| 00000020  | 16 0f 75  | 85 65 20 77 bd  | 07 d8 5a c3 01 cd 75 3  | 1 [u.e wZu1]      |
| 00000030  | 2d aa 22  | 80 lf 7c 77 df  | 23 ad 16 e6 61 4c 26 8  | 4  " w.#aL&.      |
| 00000040  | 0f 66 2d  | a8 6a ea 36 ea  | 54 42 29 18 63 4d 10 2  | 5  .fj.6.TB).cM.% |

#### Figure 31: Default Output

If you push BUTTONO, the interrupt routine isr01 will be invoked, which sets the random seed to 0. As a result, the output will change to an infinite sequence of 0.

| 00026880 | 56 01 | l 7f | e1 | 64 | 1a | 1e | 5f | 0e | 49 | 4c | 30 | 68 | fb | 58 | 35 | VdIL0h.X5      |
|----------|-------|------|----|----|----|----|----|----|----|----|----|----|----|----|----|----------------|
| 00026890 | 0b d7 | 7 10 | 0e | 46 | 64 | 75 | 92 | 25 | 30 | 55 | ab | 5c | 69 | 66 | d5 | [Fdu.%0U.\if.] |
| 000268a0 | 76 d7 | 7 le | 76 | 22 | 06 | 00 | 00 | 00 | 00 | 00 | 00 | 00 | 00 | 00 | 00 | vv"            |
| 000268b0 | 00 00 | 9 00 | 00 | 00 | 00 | 00 | 00 | 00 | 00 | 00 | 00 | 00 | 00 | 00 | 00 |                |
| 000268c0 | 00 00 | 9 00 | 00 | 00 | 00 | 00 | 00 | 00 | 00 | 00 | 00 | 00 | 00 | 00 | 00 |                |
| 000268d0 | 00 00 | 9 00 | 00 | 00 | 00 | 00 | 00 | 00 | 00 | 00 | 00 | 00 | 00 | 00 | 00 |                |

#### Figure 32: Output after Pushing BUTTON0

If you want to set a new random seed, you need to abort the currently running command (i.e. press <code>Ctrl-C</code>), and to type the following command that invokes the interrupt service routine <code>isr00</code>, which resets the random seed to <code>0x3031</code>.

echo "01" | usbcat -v 0x6666 -p 0xaffe | hexdump -Cv

**Note:** In this example, the ASCII codes of two arbitrary characters are used as 16-bit random seed.